## 「通過認證時數證書」下載方式

1.於 e 等公務園+學習平臺上方點選「個人專區」/「學習紀錄」

2.進入「我的學習歷程」·點選「列印證書」

3.關鍵字打「每月一書」按下搜尋,全選出現的六門課程

4.按「產生證書」即可下載時數證書(PDF 檔案)

## 5.至人事室上傳此時數認證證書

|                                  |                                | 🌔 💷 🛛 🎢 LV.4 🔒 454            | 個人專區▼ 🕞 登出            |
|----------------------------------|--------------------------------|-------------------------------|-----------------------|
| 我的學習歷程                           |                                |                               | 国 個人資料                |
| $\smile$                         |                                |                               | 童 我的課程                |
| ※終身學習時數上傳成功僅代表<br>學習入口網站(點此連結可直接 | 該資料已上傳,並不代表已取得認證時數,<br>登入)」查詢。 | ·尚需由終身學習入口網站排程入檔·作業時間約3       | ▲ 選課中心                |
| ▶ ■ · 這是您第98次進入                  | 這裡                             | ▶上次進入時間是: 2023-06-07 10:22:43 | ☆ 科技素養MRT學習地圖         |
| ▶上次來自於:163.17.138.20             | 8                              | ▶ 今年已取得的認證時數:55.0小時           |                       |
| ▶未完成課程數: 4                       |                                | ▶ 待填問卷數: 4                    |                       |
| ▶待完成測驗數: 4                       |                                | ▶ 待繳作業數:0                     | JUJXH3BA              |
| ▶ 在線上/總學習夥伴:0/0                  |                                | ▶ 未讀文章數:0                     | ≧ 學習紀錄                |
| ▶ 終身學習時數最後上傳時間:                  | 2023-06-07 01:34:21 上傳成功       |                               | 1; 個人學習紀錄(次數)         |
| ▶ 環境教育時數最後上傳時間                   | 2023-03-02 00:17:37            |                               | <u>⑥</u> 個人學習紀錄(公共論壇) |
| ▶ 教師研習時數最後上傳時間:                  | -                              |                               | ▶ 學習曲線                |
|                                  |                                | 列印證書                          | ▶ 學習王國                |
|                                  |                                |                               |                       |

| 通過年度<br>通過期間<br>毎月 | 度: 112年度 ~ (僅限一個年度)<br>局: 至            |                                               | 1.                         |
|--------------------|----------------------------------------|-----------------------------------------------|----------------------------|
| 全選<br>選取<br>✓      | 取済全選<br>2. 課程編號<br>PCOLLEGE112100112   | 課程名稱<br>112年度每月一書導讀-公共政策與管理知能領域               | 產生證書<br>通過日期<br>2023-06-06 |
|                    | PCOLLEGE112100113<br>PCOLLEGE112100114 | 112年度每月一書導讀-自我發展與人文關懷領域<br>112年度每月一書導讀-長思短想   | 2023-06-07<br>2023-06-07   |
|                    | PCOLLEGE112100115<br>PCOLLEGE112100129 | 112年度每月一書導讀-人生就是賽局<br>112年度每月一書導讀-華頓商學院的情緒談判課 | 2023-06-07<br>2023-06-07   |
|                    | PCOLLEGE112100132                      | 112年度每月一書導讀-登一座人文的山                           | 2023-06-07                 |

| Certificate | of         | Completion |  |
|-------------|------------|------------|--|
| 通過認證時數      | <b>汝</b> 證 | 書          |  |

| 號 | 課程編號 課程類別             | 課程名稱                    | 通過日期      | 通過認證時數      |
|---|-----------------------|-------------------------|-----------|-------------|
| 1 | PCOLLEGE112100115 開放式 | 112年度每月一書導讀-人生就是賽局      | 112/06/07 | 1.0         |
| 2 | PCOLLEGE112100112 開放式 | 112年度每月一書導讀-公共政策與管理知能領域 | 112/06/06 | 1.0         |
| 3 | PCOLLEGE112100132 開放式 | 112年度每月一書導讀-登一座人文的山     | 112/06/07 | 1.0         |
| 4 | PCOLLEGE112100113 開放式 | 112年度每月一書導讀-自我發展與人文關懷領域 | 112/06/07 | 1.0         |
| 5 | PCOLLEGE112100129 開放式 | 112年度每月一書導讀-華頓商學院的情緒談判課 | 112/06/07 | 1.0         |
| 6 | PCOLLEGE112100114 開放式 | 112年度每月一書導讀-長思短想        | 112/06/07 | 1.0         |
|   |                       |                         | 百數·1/1 約  | 911日本町 ・6 〇 |

中華民國 112 年 06 月 07 日